## <sup>仙境全書</sup> 獵人轉職

- 最新消息 **前置條件** 弓箭手 Job Lv. 40 或以上
- 素質介紹 所需物品 隨機一組物品 (詳見第3步)
  - 1. 到位於**毀葛**右上角的**獵人公會**。

轉職任務

屬性體型

- 技能配點
- 卡片效果
- 寵物資料
- 世界地圖
- 推介網站

❷ 普隆德拉▶依斯魯得島▶艾爾帕蘭▶朱諾(飛空艇國內線)▶毀葛

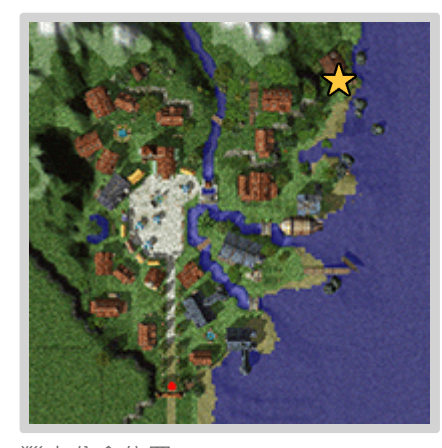

獵人公會位置

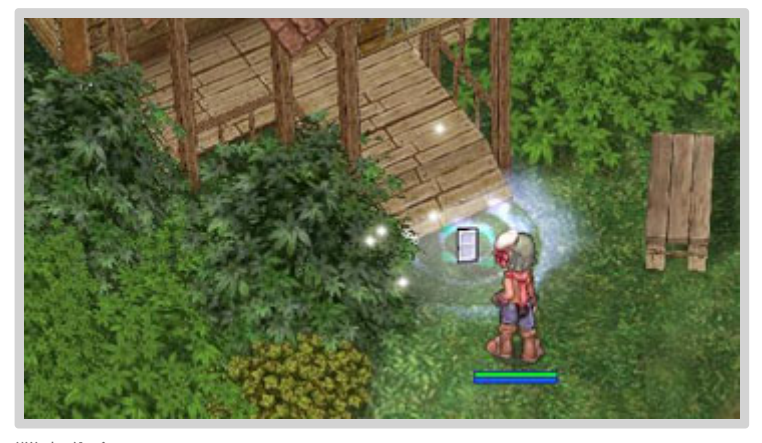

獵人公會

2. 進入後與櫃台的**獵人 公會員**表明要轉職成獵人,他會先與你進行問答測 試。

1 這是共十題關於遊戲禮儀的簡單測試,按此顯示答案▼

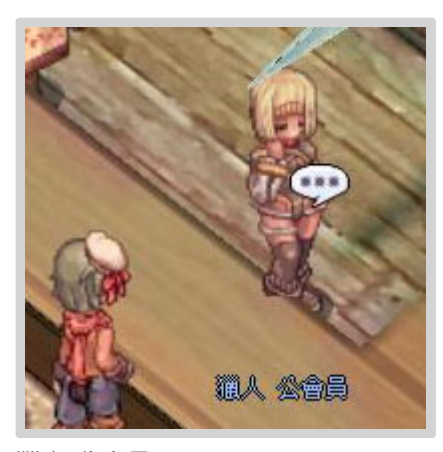

獵人 公會員

仙培今書 溺人 輔融

| 2/7/24 00:36 | 仙境全書 - 獵人轉職                                                                   |
|--------------|-------------------------------------------------------------------------------|
| 仙境全書         | 3. 通過後,與旁邊的 <b>獵人公會 考試報名人員</b> 對話,他會要求你去收集以下隨<br>機一組物品:                       |
| 最新消息         | - 枯木汁×5、昆蟲觸角×5、白色藥草×3;或<br>- 鳥嘴×3、死人遺骨×5、綠色藥草×3;或<br>彩色見鬼处勘×2、動物处虫×2、红色藥苔×5、式 |
| 素質介紹         | - 彩巴昆甀外版×3、動物外反×3、紅巴樂草×5,或<br>- 硬角×3、毒魔菇芽孢×3、毛×10;或                           |
| 屬性體型         | - 堅硬外殼×9、昆蟲外殻×9、黃色藥草×9;或<br>- 蝙蝠牙×3、粘稠液體×1、熊掌×1;或                             |
| 異常狀態         | - 刺蝟尖刺×2、猴子尾巴×1、橡實×1。                                                         |
| 轉職任務         | 完成後,他會要你去 <b>斐揚</b> 找公會長。                                                     |
| 技能配點         | 第 這些都是常見的魔物掉落品,有習慣收集物品的可以在倉庫找找。按此顯示推薦的魔物和地圖▼                                  |
| 卡片效果         |                                                                               |
| 寵物資料         |                                                                               |
| 世界地圖         |                                                                               |
| 推介網站         | COLON COLON                                                                   |

獵人公會 考試報名人員

看試網名》

4. 進入斐揚中央宮右邊的房子,進入右邊第一間房間,與裏面的獵人(公會長)對話,可向他查問要進行的考試內容,確認開始後便會被傳到考場。

仙境全書

最新消息

素質介紹

屬性體型

異常狀態

- 轉職任務
- 技能配點

卡片效果

寵物資料

世界地圖

推介網站

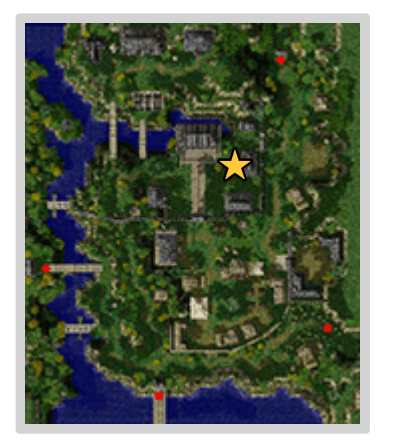

房子位置

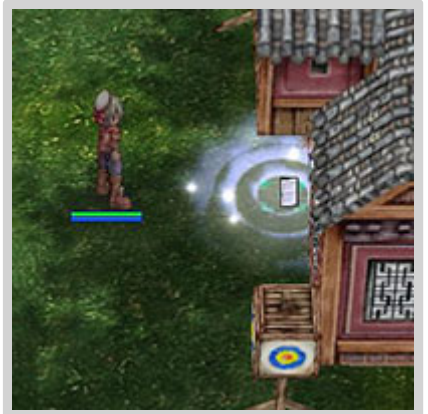

會長房子(?)

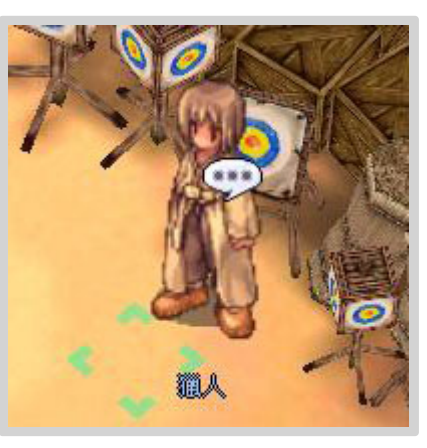

獵人 公會長

- 5. 點擊聊天室,等到考場可用時會開始考試。考生必需殺掉一共4個名字為轉 職考試專用怪獸的魔物,完成時魔物會死光,然後點擊地圖中間的 switch(能玩嗎),選擇「逃避」後,再從上方出口離開,限時3分鐘。
  - ♀ 小心名稱相近的魔物和水坑,殺錯魔物或掉進水坑便需重考。魔物每次的 起始位置都一樣,重考時可以留意。

仙境全書

最新消息

素質介紹

屬性體型

異常狀態

轉職任務

技能配點

卡片效果

寵物資料

世界地圖

推介網站

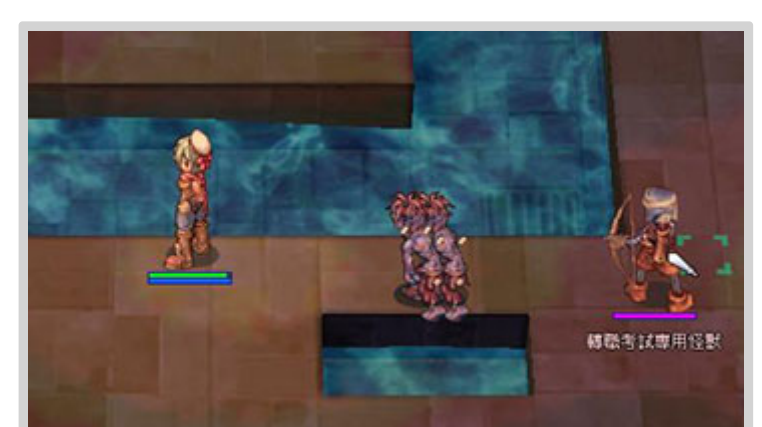

狩獵考試

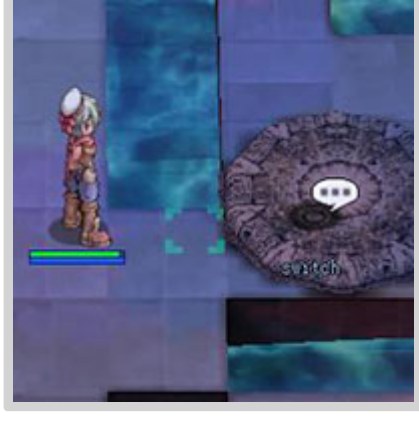

switch

- 6. 通過後再次與**獵人**對話,他會給你**慧眼**作為通過的證明。
- 7. 回去**毀葛的獵人公會**,與**獵人 公會員**回報便完成轉職了,同時得到十字弓 作禮物, Job Lv. 50時則會得到**獵人之弓**。

## 租借獵鷹

學到**馴鷹術**的獵人,可以在**毀葛的獵人公會的2樓**,向這位**獵鷹 管理員**用 2500z租借獵鷹。

♀ 毀葛地圖偏遠,建議在這邊練功學到馴鷹術,租借獵鷹後才離開。

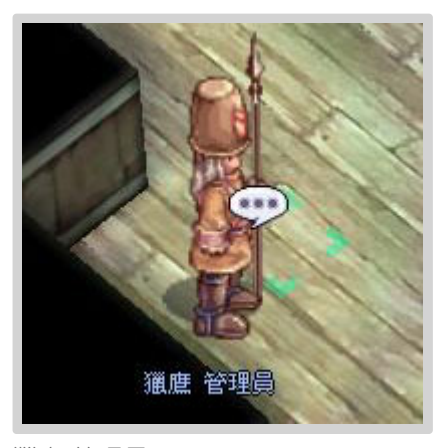

獵鷹 管理員

仙境全書 - 獵人轉職

2022/7/24 00:36

仙境全書 - 獵人轉職